# Add a Pulse Oximeter

help.grandcare.com  $\rightarrow$  technical help  $\rightarrow$  add a pulse oximeter

## **About the Device**

The system supports one type of Pulse Oximeter: Nonin brand, Onyx II model 9560. It communicates via Bluetooth, and requires a Bluetooth transceiver.

## **Adding the Device**

In order for the device to send readings to the system, it must be configured on the system. There are three steps that must be completed to fully configure this device. Two steps are done through the Care Menu. One step is done right at the system screen.

### Step 1 - The Care Menu

- Log in to the Online Care Portal
- Open the Care Menu
- Open the Wellness module
- Click the "Add New Device" button
- Give the device a descriptive name
- Select the proper device (BT Nonin Onyx II 9560 Oximeter)
- Click the "Next" button
- Enter the device Serial Number (found etched on the side of the device note that only the last 6 digits of the Serial Number are needed)
- Enter the device Bluetooth ID (called the BDA on the device, and found etched on the side of the device)
- Click the "Finish" button

## Step 2 - Assigning the Device

In order for readings to be assigned to the appropriate loved one, even when there is only one loved one, the device must be assigned.

- Log in to the Online Care Portal
- Open the Care Menu
- Open the Wellness module
- Click the "Options" button
- Click the "Assign Devices" button
- Select the Oximeter, then click the "Next" button
- Select all of the loved ones who will use this device, then click the "Done" button
- Click the "OK" button

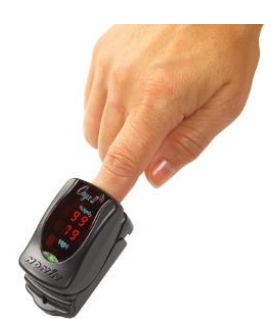

#### Step 3 - The System Screen

- At the Touchscreen, press the Gear button
- Enter the 4-digit System PIN (which is set, and can be viewed, on the Advanced Settings screen in the Care Menu.)
  NONIN OnyxII 9560 Oximeter
- Press the "Devices" button
- Press the pulse oximeter in the Devices list - the Oximeter Details Screen will appear
- Press the "Pair Device" button
- Follow the directions on the screen, to insert your finger into the device, and then to press the "Start Pairing" button on the system's Touchscreen
- Wait while it pairs you will see a "Success" message when it is complete

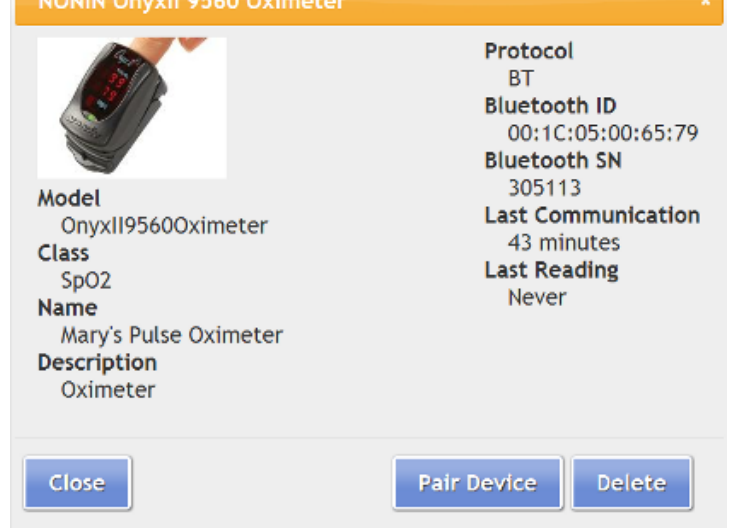

#### Troubleshooting

- Make sure you have attached and configured the Bluetooth antenna correctly
- Make sure you have entered the Oximeter Serial Number and Bluetooth ID correctly
- Remove the batteries from the device, insert them again, and then try pairing again
- Make sure that the device is not configured on any other systems within Bluetooth range

00-01-OUM-0029 Rev A (copy)